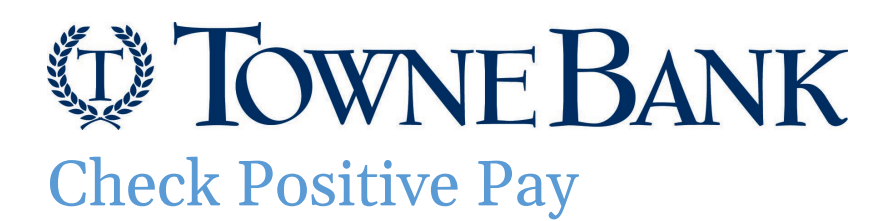

### Table of Contents

| About Check Positive Pay Service                                      | 2                 |
|-----------------------------------------------------------------------|-------------------|
| Check Exceptions                                                      | 3                 |
| Check Exception Reasons                                               | 3                 |
| Making Decisions on Check Exceptions                                  | 3                 |
| Check Exceptions                                                      | 4                 |
| Approving Check Exceptions                                            | 4                 |
| Searching for Check Exceptions                                        | 4                 |
| Check Exceptions                                                      | 5                 |
| Deleting Decisions Made on Check Exceptions                           | 5                 |
| Importing Decision Files                                              | 5                 |
| Check Exceptions                                                      | 6                 |
| Searching for Decisions Made on Check Exceptions                      | 6                 |
| Check Issues                                                          | 7                 |
| Adding Check Issues Manually                                          | 7                 |
| Check Issues                                                          | 8                 |
| Viewing the Status of Check Issues                                    | 8                 |
| Check Issues                                                          | 9                 |
| Importing Check Issue Files                                           | 9                 |
| Viewing the Status of Imported Check Issue Files                      | 9                 |
| Check Issues                                                          | 10                |
| Status Descriptions for Imported Check Issue Files                    | 10                |
| Check File Import                                                     | 11                |
| Adding a Delimited File Import Definition for Check Issues            | 11                |
| Adding a Fixed File Import Definition for Check Issues                | mark not defined. |
| Changing Delimited and Fixed File Import Definitions for Check Issues | 14                |
| Deleting Delimited and Fixed File Import Definitions for Check Issues | 14                |
| Correcting Check Issues                                               | 15                |
| Deleting Outstanding Check Issues                                     | 15                |
| Viewing/Downloading Check Issue File Content                          | 17                |
| Approving Check Issues and Check Issue Files                          | 17                |
| Deleting Unapproved Check Issues and Check Issue Files                | 18                |
| Searching for Outstanding Check Issues                                | 18                |
| Searching for Stale Check Issues                                      | 19                |
| File Formats & Requirements                                           | 20                |

#### **Check Positive Pay**

### **About Check Positive Pay Service**

Use Check Positive Pay to help prevent check fraud by allowing company users to examine questionable checks and make decisions to pay or return them. Check Positive Pay matches posted check information with check issue items like serial number and amount and creates exceptions if discrepancies are found. Check exceptions are checks that are presented for payment that differ from the check issue information. Check Positive Pay does not verify funds availability (i.e. account balances) when processing checks.

To get started monitoring your checks, import or manually enter your outstanding check information and keep the list up to date each time you issue new checks. As your checks clear, you will be able to quickly identify any errors or discrepancies.

On the Account Services menu, click Positive Pay and then choose one of the following:

- Manage exceptions to view, modify or decision check exceptions.
- Enter Issues to enter issued items manually.
- Import Issues to upload a file containing issued checks to Business Online Banking.
- Import decisions to upload a file containing issued checks to Business Online Banking.
- Update issues to update the status of a check.
- Exception decisions to view decisions that were made on check exceptions.
- Outstanding issues to view all outstanding issued checks that have been uploaded into Business Online Banking by your company.
- Stale issues to view issues that are stale dated.
- Issue status to view the status of a check issued.

| TOWNE BANK              |              | Welco         | Welcome Reports Money Movement Account Ser |               |           | es Administration |                    |              |              |
|-------------------------|--------------|---------------|--------------------------------------------|---------------|-----------|-------------------|--------------------|--------------|--------------|
| Business Online Banking |              |               |                                            |               |           |                   |                    | 1            |              |
| Positive Pay            |              |               |                                            |               |           |                   |                    |              |              |
| Manage Exceptions       | Enter Issues | Import Issues | Import Decisions                           | Update Issues | Exception | n Decisions       | Outstanding Issues | Stale Issues | Issue Status |
|                         |              |               |                                            |               |           |                   |                    |              |              |

### **Check Exceptions**

#### **Check Exception Reasons**

| Exception Reason    | Description                                                                                                    |
|---------------------|----------------------------------------------------------------------------------------------------|
| Duplicate Item      | Two or more checks paid with the same serial number.                                                                                                    |
| Amount Mismatch     | The paid check amount and the issued amount are not the same.                                                                                                    |
| Future Dated        | The check was paid on a date earlier than when it was issued.                                                                                                    |
| Posted Against Void | A paid check matched a voided issue.                                                                                                    |
| No Issue Found      | A paid check had no matching issue.                                                                                                    |
| Serial Error        | A paid check is missing a serial number. For example, the serial number may not have been correctly read during processing.                                              |
| Payee Mismatch      | The payee name on the posted check does not match the issued<br>item. This Exception Reason is only applicable to companies that<br>have the Payee Positive Pay service. |
| Posted Against Stop | A paid check matched a stopped issue.                                                                                                    |

#### Making Decisions on Check Exceptions

Company users can make pay or return decisions on check exceptions.

- Click on the Exceptions link in the upper right corner <u>or</u> click Account Services > Positive Pay to access the <u>Manage</u> <u>Exceptions</u> page.
- 2. Go to the **Check Exceptions Awaiting Decision** section to make a decision on one or more exceptions:

| Option                 | Description                                                                                         |
|------------------------|----------------------------------------------------------------------------------------------------|
| Make a decision on one | 1. Click the <b>Select Decision</b> link beside the exception on which you want to make a decision. |
| exception              | 2. Click a link in the <b>Decision</b> column.                                                      |
| Apply a decision to    | 1. Select the exceptions on which you want to make a decision.                                      |
| multiple exceptions    | 2. Select an <b>Apply this decision to selected exceptions</b> option and then                      |
|                        | click Apply.                                                                                        |

#### 3. Click **Continue**.

| Check Exceptions Awaiting Approval |                        |                   |                        |                       |                            |                     |                     |       |            |                                      |   |
|------------------------------------|------------------------|-------------------|------------------------|-----------------------|----------------------------|---------------------|---------------------|-------|------------|--------------------------------------|---|
| e are no                           | decisions awaiting a   | ag proval.        |                        |                       |                            |                     |                     |       |            |                                      |   |
| eck Exce                           | ptions Awaiting D      | ecision           |                        |                       |                            |                     |                     |       |            |                                      |   |
| isions ca                          | in be made from 08.0   | 00 AM to 02:00 PM | ET Checks converted to | ACH electronic paymer | ts appear with "ACH" besid | e the check number. |                     |       |            |                                      |   |
| 2                                  |                        |                   |                        |                       |                            |                     |                     |       |            |                                      | 4 |
| elect All                          | Decision               | Account           | Check †                | Issued Date           | Issued Amount              | Amount Paid         | Exception<br>Reason | Payee | Read Payee | Approval Status                      |   |
| 1                                  | Select Decision        | *0183             | 00015011178            |                       |                            | \$75.00             | No Issue Found      |       | n/a        | 0 of 1 received<br>Ready to transmit |   |
| 1                                  | Select Decision        | *0183             | 00110310722            | 08/31/2021            | \$104.00                   | \$104.00            | Stale Dated         |       | n/a        | 0 of 1 received<br>Ready to transmit |   |
| 5                                  | Select Decision        | *0183             | 00110311413            |                       |                            | \$1,620.00          | No Issue Found      |       | n/a        | 0 of 1 received<br>Ready to transmit |   |
|                                    | Select Decision        | *0183             | 00120113869            |                       |                            | \$24,449.50         | No Issue Found      |       | n/a        | 0 of 1 received<br>Ready to transmit |   |
| loply this c                       | lecisions to the selec | ted exceptions    |                        |                       | * Apply                    | )                   |                     |       |            |                                      |   |

4. Verify the decision as needed and then click **Approve/Transmit**.

### **Check Exceptions**

**Approving Check Exceptions** 

- 1. Check exceptions can be approved after decisions have been made on them.
- Click on the Exceptions link in the upper right corner <u>or</u> click Account Services > Positive Pay to access the <u>Manage</u> <u>Exceptions</u> page.
- 3. Go to the Check Exceptions Awaiting Approval section and select the exceptions to approve.
- 4. Click Continue
- 5. Verify the exceptions as needed and then click **Approve/Transmit**.

#### Searching for Check Exceptions

- Click on the Exceptions link in the upper right corner <u>or</u> click Account Services > Positive Pay to access the <u>Manage</u> <u>Exceptions</u> page.
- 2. Search for exceptions that are pending decisions or approval by clicking the <sup>Q</sup> Magnifying Glass icon.
- 3. Complete the following fields and then click Search:

| Account       | The account number.                    |
|---------------|----------------------------------------|
| Check number  | One check or a range of checks.        |
| Posted amount | Specific amount or a range of amounts. |
|               |                                        |

| Check Exceptions Awaiting Decision                                                                               |                                         |
|----------------------------------------------------------------------------------------------------|-----------------------------------------|
| Decisions can be made from 08:00 AM to 02:00 PM ET. Checks converted to ACH electronic payments app              | ear with "ACH" beside the check number. |
| 9                                                                                                    |                                         |
| Search Exceptions                                                                                                |                                         |
| At least one field must contain search criteria. If more than one field has search criteria, only records that i | match all fields will be returned.      |
| Account Number                                                                                                   | v                                       |
| Check Number                                                                                                    |                                         |
| From                                                                                                    | Exact Match                             |
| To (Optional)                                                                                                    |                                         |
| Posted Amount                                                                                                    |                                         |
| O Specific Amount                                                                                                |                                         |
| O Range                                                                                                    |                                         |
| Search Cancel                                                                                                    |                                         |

#### **Check Exceptions**

Deleting Decisions Made on Check Exceptions

Decisions that are <u>pending approval</u> can be deleted. Once a decision is deleted the exception requires a new decision and reapproval.

- Click on the Exceptions link in the upper right corner <u>or</u> click Account Services > Positive Pay to access the <u>Manage</u> <u>Exceptions</u> page.
- 2. Click the link in the **Check** column for the decision you want to delete.
- 3. Click the **Delete decision** link.
- 4. Verify the decision as needed and then click **Delete decision**.

#### **Importing Decision Files**

Large quantities of decisions can be imported into the system through a file using a supported file import definition.

- 1. Click Account Services > Positive Pay > Import decisions
- 2. Select a file definition and then click Continue
- 3. Click Browse and select the file you want to import
- 4. Click Import file

| Positi      | ve Pay                                                                               |                            |               |                  |               |                     |                    |              |               |  |
|-------------|--------------------------------------------------------------------------------------|----------------------------|---------------|------------------|---------------|---------------------|--------------------|--------------|---------------|--|
| Manag       | ge Exceptions                                                                        | Enter Issues               | Import Issues | Import Decisions | Update Issues | Exception Decisions | Outstanding Issues | Stale Issues | Issue Statı ゝ |  |
| Impor       | t Decisions /                                                                        | Manage File                | Formats       |                  |               |                     |                    |              |               |  |
| Add a file  | Add a file definition View the status of files imported in the last 40 calendar days |                            |               |                  |               |                     |                    |              |               |  |
| File Defi   | nitions                                                                              |                            |               |                  |               |                     |                    |              |               |  |
| (To view, e | dit, or delete a file def                                                            | inition, click the file na | me.)          |                  |               |                     |                    |              |               |  |
|             | Name 个                                                                               |                            |               | Descri           | ption         |                     | File Type          |              |               |  |
| ۲           | Decision Delimi                                                                      | ted                        |               | Decisi           | on Delimited  |                     | Delimited          |              |               |  |
| Col         | ntinue                                                                               |                            |               |                  |               |                     |                    |              |               |  |

### **Check Exceptions**

Searching for Decisions Made on Check Exceptions

Company users can view the decisions made on check exceptions for entitled accounts regardless of who made the decisions.

#### 1. Click Account Services > Positive Pay > Exception decisions

#### 2. Complete the following fields and then click Generate report:

| Output to           | Screen, CSV, or PDF                              |  |  |  |
|---------------------|--------------------------------------------------|--|--|--|
| View                | All account types or a specific account type.    |  |  |  |
| Account             | Accounts entitled to Positive Pay                |  |  |  |
| Decision date range | Specific date, From/To, or Previous business day |  |  |  |
| Decision option     | Include all decisions, Paid only or Return only  |  |  |  |

| Manage Exceptions                 | Enter Issues         | Import Issues         | Import Decisions          | Update Issues  | Exception Decisions | Outstanding Issues | Stale Issues | Issue Stati |
|-----------------------------------|----------------------|-----------------------|---------------------------|----------------|---------------------|--------------------|--------------|-------------|
| Search Exception                  | Decisions            |                       |                           |                |                     |                    |              |             |
| Jp to 18 months of data ar        | e available; a maxim | num of three months n | nay be retrieved during a | single search. |                     |                    |              |             |
| Output To<br>Screen (HTML)        |                      |                       |                           | •              |                     |                    |              |             |
| Accounts                          |                      |                       |                           |                |                     |                    |              |             |
| view<br>All Accounts              |                      |                       |                           |                |                     |                    |              |             |
| Account                           |                      |                       |                           | •              |                     |                    |              |             |
| Issue Date Range                  |                      |                       |                           |                |                     |                    |              |             |
| <ul> <li>Specific Date</li> </ul> |                      |                       |                           |                |                     |                    |              |             |
| Date 10/28/2022                   |                      |                       |                           | ē              |                     |                    |              |             |
| O Date Range                      |                      |                       |                           |                |                     |                    |              |             |
| O Previous Business Da            | iy                   |                       |                           |                |                     |                    |              |             |
| Decision Option                   |                      |                       |                           |                |                     |                    |              |             |
| Include all decisions             |                      |                       |                           |                |                     |                    |              |             |
| Paid only                         |                      |                       |                           |                |                     |                    |              |             |
| Return Only                       |                      |                       |                           |                |                     |                    |              |             |
| Correction Only                   |                      |                       |                           |                |                     |                    |              |             |
|                                   |                      |                       |                           |                |                     |                    |              |             |

### **Check Issues**

- Check issues are representations of checks written by your company.
- Check issues can be manually added or imported through a file.
- Single or a sequence of check issues can be added manually.
- Check issues can be imported using a pre-defined or custom file import definition. When a company user imports a check issue file their approval is applied automatically to the file. Each check issue that is successfully imported is audited and available for review in user activity.

Adding Check Issues Manually

- 1. Click Account Services > Positive Pay > Enter issues
- 2. Complete the following fields:

| Account          | Entitled accounts                                                                                                    |
|------------------|----------------------------------------------------------------------------------------------------|
| Check number     | The number on the check                                                                                                    |
| Amount           | The amount on the check                                                                                                    |
| Issued date      | The date on which the check was issued                                                                                                    |
| Issue type       | Issue or Void                                                                                                    |
| Рауее            | The name of the payee. Required if using payee matching.                                                                                                    |
| Sequential entry | Click this option if entering a sequence of check issue items. When<br>this option is selected, the account information is pre-filled with the<br>account from the previous entry and the check number is pre-filled<br>with the next incremental check number. |

- 3. If entering sequential check issues, continue adding sequential check issue items until all items have been added.
- 4. Click Continue
- 5. Verify the information and click the **Submit for approval** link <u>or</u> click **Add issue** (depending on your entitlements).

| Positive Pay                |                        |                        |                    |               |                     |                    |              |              |
|-----------------------------|------------------------|------------------------|--------------------|---------------|---------------------|--------------------|--------------|--------------|
| Manage Exceptions           | Enter Issues           | Import Issues          | Import Decisions   | Update Issues | Exception Decisions | Outstanding Issues | Stale Issues | Issue Status |
| Enter Issue                 |                        |                        |                    |               |                     |                    |              |              |
| Account Information         |                        |                        |                    |               |                     |                    |              |              |
| Account                     |                        |                        |                    | ÷             |                     |                    |              |              |
| Amount                      |                        |                        |                    |               |                     |                    |              |              |
| Issued Date<br>10/28/2022   |                        |                        |                    | Ē             |                     |                    |              |              |
| Issue Type                  |                        |                        |                    |               |                     |                    |              |              |
| Payee (Optional)            |                        |                        |                    |               |                     |                    |              |              |
| Sequential Entry            |                        |                        |                    |               |                     |                    |              |              |
| To enter the next sequentia | al issue for this acco | unt, check the sequent | al entry checkbox. |               |                     |                    |              |              |
| Sequential Entry            |                        |                        |                    |               |                     |                    |              |              |
| Continue                    |                        |                        |                    |               |                     |                    |              |              |

### **Check Issues**

Viewing the Status of Check Issues

Company users can view the status of manually entered and imported check issues.

- 1. Click Account Services > Positive Pay > Issue status
- 2. Complete the following fields and then click **Generate report**:

| Output to         | Screen, CSV, or PDF                                                |  |  |  |  |
|-------------------|--------------------------------------------------------------------|--|--|--|--|
| View              | View all account types or a specific account type like checking.   |  |  |  |  |
| Accounts          | Accounts entitled to Positive Pay                                  |  |  |  |  |
| Data rango        | Specific date or From/To                                           |  |  |  |  |
| Date range        | <i>Note</i> : Not required if the Check number field is filled in. |  |  |  |  |
| Date type         | Issued date, Posted date, or Status updated date                   |  |  |  |  |
| Amount (Optional) | Type a specific dollar amount or range of dollar amounts           |  |  |  |  |
| Check number      | A specific check number                                            |  |  |  |  |
| (Optional)        |                                                                    |  |  |  |  |

| Manage Exceptions               | Enter Issues | Import Issues | Import Decisions | Update Issues | Exception Decisions | Outstanding Issues | Stale Issues | Issue Status |
|---------------------------------|--------------|---------------|------------------|---------------|---------------------|--------------------|--------------|--------------|
| earch Issue Stat                | us           |               |                  |               |                     |                    |              |              |
| Dutput To<br>Screen (HTML)      |              |               |                  | -             |                     |                    |              |              |
| Accounts                        |              |               |                  |               |                     |                    |              |              |
| All Accounts                    |              |               |                  |               |                     |                    |              |              |
| Account                         |              |               |                  |               |                     |                    |              |              |
| ssue Date Range                 |              |               |                  |               |                     |                    |              |              |
| Specific Date                   |              |               |                  |               |                     |                    |              |              |
| Date 10/28/2022                 |              |               |                  | Ē             |                     |                    |              |              |
| <ul> <li>Date Range</li> </ul>  |              |               |                  |               |                     |                    |              |              |
| Date Type                       |              |               |                  |               |                     |                    |              |              |
| <ul> <li>Issued Date</li> </ul> |              |               |                  |               |                     |                    |              |              |
| <ul> <li>Posted Date</li> </ul> |              |               |                  |               |                     |                    |              |              |
| Status Updated Date             |              |               |                  |               |                     |                    |              |              |
| Amount (Optional)               |              |               |                  |               |                     |                    |              |              |
| Amount                          |              |               |                  |               |                     |                    |              |              |
| Range                           |              |               |                  |               |                     |                    |              |              |
| Check Number (Optional)         |              |               |                  |               |                     |                    |              |              |
| Generate Report                 |              |               |                  |               |                     |                    |              |              |

### DWNE BANK

### **Check Issues**

Importing Check Issue Files

Large quantities of check issues can be imported into the system through a file. The company user who imports a check issue file automatically has their approval applied to the file.

*Note*: <u>File Definitions</u> must be defined prior to importing a check issue file.

- 1. Click Account Services > Positive Pay > Import issues
- 2. Select a File Definition and then click Continue
- 3. Click Browse and select the file you want to import
- 4. Click **Import file** to import the file and automatically apply your approval

| -ositive Fay                                              |                                 |                        |                  |               |                     |                    |              |              |
|-----------------------------------------------------------|---------------------------------|------------------------|------------------|---------------|---------------------|--------------------|--------------|--------------|
| Manage Exceptions                                         | Enter Issues                    | Import Issues          | Import Decisions | Update Issues | Exception Decisions | Outstanding Issues | Stale Issues | Issue Status |
| mport Issues /                                            | Manage File Fo                  | rmats                  |                  |               |                     |                    |              |              |
| Add a file definition                                     | View the status of files        | imported in the last 4 | ) calendar days  |               |                     |                    |              |              |
| ile Definitions                                           |                                 |                        |                  |               |                     |                    |              |              |
|                                                           |                                 |                        |                  |               |                     |                    |              |              |
| To view, edit, or delete a f                              | e definition, click the file na | me.)                   |                  |               |                     |                    |              |              |
|                                                           |                                 |                        | Description      |               |                     | File Type          |              |              |
| Name 🛧                                                    |                                 |                        |                  |               |                     |                    |              |              |
| Name ↑<br>○ D1 Edge                                       |                                 |                        | D1 Edge          |               |                     | Delimited          |              |              |
| Name ↑           ○         D1 Edge           ○         PP |                                 |                        | D1 Edge<br>Trust |               |                     | Delimited          |              |              |

Viewing the Status of Imported Check Issue Files

Company users can view the status of check issue files that were imported in the last 40 calendar days to determine if the import was successful.

- 1. Click Account Services > Positive Pay > Import issues
- 2. Click the View the status of files imported in the last 40 calendar days link
- 3. Optional: If available, click the link in the File Name column to view the file details.

| Positive Pay                       |                         |                               |                      |                   |                            |                  |                           |                  |       |                  |        |
|------------------------------------|-------------------------|-------------------------------|----------------------|-------------------|----------------------------|------------------|---------------------------|------------------|-------|------------------|--------|
| Manage Exceptions                  | Enter Issues            | Import Issues                 | Import Decisions     | Update Issues     | Exception Decisions        | Outstanding Issu | es Stale Issues           | Issue S          | tatus | i.               |        |
| File Status                        |                         |                               |                      |                   |                            |                  |                           |                  |       |                  |        |
| Status of imported files in t      | he last 40 calendar (   | days.                         |                      |                   |                            |                  |                           |                  |       |                  |        |
| All approvals must be received     | ved before a file will  | be fully processed.           |                      |                   |                            |                  |                           |                  |       |                  |        |
| Import another file                |                         |                               |                      |                   |                            |                  |                           |                  |       |                  |        |
| Imported Files                     |                         |                               |                      |                   |                            |                  |                           |                  |       |                  |        |
| (To view the records within a file | e that were not importe | ed due to invalid data, click | k on the file name.) |                   |                            |                  |                           |                  |       |                  |        |
| File Name                          |                         |                               | Total<br>Records     | Issues in<br>File | Total Amount for<br>Issues | Voids in<br>File | Total Amount for<br>Voids | Date<br>Imported | ¥     | Status           |        |
| Positive Pay CSV.txt               |                         |                               | 5                    | 5                 | \$1,011.38                 | 0                | \$0.00                    | 11/02/2022       |       | Completed        |        |
| Positive Pay CSV.txt               |                         |                               | 5                    | 5                 | \$1,011.38                 | 0                | \$0.00                    | 11/02/2022       |       | Completed with e | errors |

### **Check Issues**

Status Descriptions for Imported Check Issue Files

| File Status           | Description                                                                                                    |  |  |  |
|-----------------------|----------------------------------------------------------------------------------------------------|--|--|--|
| Completed             | The file imported successfully without issues.                                                                                                    |  |  |  |
| Completed with errors | The file was imported but some records in the file were not because of invalid data, format, and so on.                                                                                                    |  |  |  |
| Completed with notes  | The file processed successfully with additional details provided for some records in the file such as, the record was successfully uploaded with a \$0.00 dollar amount or the issue was paid on X date, and so on. |  |  |  |
| Pending Approvals     | The file was imported and needs approval by another user or users<br>in the company. Once all approvals are received for a file, it is<br>validated and the status is updated.                                      |  |  |  |
| Rejected              | The file was not imported because it had an incorrect file format.                                                                                                    |  |  |  |
| Processing            | The file is the process of being imported. This status is typically seen when importing large issue files.                                                                                                    |  |  |  |

### **Check File Import**

- File import definitions outline the format for imported files.
- File import definitions can be delimited or fixed. A delimited file is a flat text file consisting of data items separated by a specific character. A fixed file is a text file consisting of data that have specific lengths and positions.

Adding a Delimited File Import Definition for Check Issues

- 1. Click Account Services > Positive Pay > Import issues
- 2. Click the Add a file definition link.
- 3. Complete the following **Description** fields and then click **Next**:

| Definition name | The name of the definition (up to 20 alphanumeric characters).       |
|-----------------|----------------------------------------------------------------------|
| Description     | Information about the definition (up to 20 alphanumeric characters). |
| File contents   | Issues                                                               |
| File type       | Delimited                                                            |

| 1 Description                          |                                                     |
|----------------------------------------|-----------------------------------------------------|
| Enter descriptive information to diffe | rentiate this definition from existing definitions. |
| Definition Name<br>ABC Company         |                                                     |
| Description<br>Pos Pay Import          |                                                     |
| File Contents:                         | Issues                                              |
| File Type:                             |                                                     |
| Delimited                              |                                                     |
| • Fixed                                |                                                     |
| Next                                   |                                                     |

4. Complete the *Characteristics* fields

| Field delimiter | Comma (,)                      |
|-----------------|--------------------------------|
| Text qualifier  | Double Quote(")                |
| Amount format   | Decimal included (i.e. 123.00) |
| Date format     | MMDDYYYY                       |

5. Click Next

| 2 Characteristics                                                                                          |   |
|----------------------------------------------------------------------------------------------------|---|
| Field Delimiter<br>Comma (,)                                                                               | • |
| Text Qualifier<br>Double Quote(")                                                                          | v |
| Amount Format: <ul> <li>Decimal included (i.e. 123.00)</li> <li>Decimal not included (i.e. 123)</li> </ul> |   |
| Date Format<br>MMDDYYYY                                                                                    | • |
| Next Previous                                                                                              |   |

6. Select the **Default Field Value** options you want applied to all issues in the import file:

| Default Field Value | Selections  | Requirement Value                                                                                                    |
|---------------------|-------------|----------------------------------------------------------------------------------------------------|
| ABA/TRC             | 051408949   | Required                                                                                                    |
| Account             | Leave Blank | Only <i>Required</i> , if the check issue file <b>DOES</b><br><b>NOT</b> contain full account numbers and the<br>file <b>DOES NOT</b> contain checks for multiple<br>accounts. |
| Issue type:         | Issue       |                                                                                                    |
| Issue action:       | Add         |                                                                                                    |

#### 7. Click Next.

| ③ Default Field Values                                                       |          |
|------------------------------------------------------------------------------|----------|
| Enter default values that will be applied to all issues in your import file. |          |
| ABA/TRC<br>051408949                                                         | •        |
| Account LEAVE BLANK                                                          | <b>.</b> |
| Issue Type<br>LEAVE BLANK                                                    | •        |
| Issue Action<br>Add                                                          | •        |
| Next Previous                                                                |          |

8. Type the numeric order of the Position Number fields as followed:

| Field Name              | Position Number | Valid Field Properties                                                                          |
|-------------------------|-----------------|-------------------------------------------------------------------------------------------------|
| Account                 | 1               | Numeric only (0-9), 17 characters max                                                           |
| Check Number            | 2               | Numeric only (0-9), 15 characters max                                                           |
| Amount                  | 5               | Numeric only (0-9), greater than 0.00 and less than 100,000,000.00                              |
| Issue Date              | 3               | Numeric date in specified format<br>(MMDDYYYY)                                                  |
| Issue Type              | 6               | Issue, I, Void, V                                                                               |
| Debit/Credit (Optional) | Leave Blank     | Leave Blank                                                                                     |
| Payee (Optional)        | 4               | Alpha (a-z, A-Z), numeric (0-9), special<br>characters (including spaces), 96<br>characters max |

9. Once all fields have been defined click **Complete** > **Add file definition**.

| ④ Field Properties                              |                                                      |                                                                                                    | Complete ^ |
|-------------------------------------------------|------------------------------------------------------|----------------------------------------------------------------------------------------------------|------------|
| Enter the numeric order of the fields listed b  | elow as they would appear in your import file. For e | xample, if the first field in your file is 'ABA/TRC', and the second field is 'Account' you would list the fields as position number '1' and position number '2' to import. |            |
| Valid field properties are listed below for you | ir reference.                                        |                                                                                                    |            |
| Field Name                                      | Position                                             | Valid Field Values Within A File                                                                                                    |            |
| Account                                         | position<br>1                                        | Numeric only(0-9), 17 characters max                                                                                                    |            |
| Check Number                                    | position 2                                           | Numeric only (0-9), 15 characters max                                                                                                    |            |
| Amount                                          | position<br>5                                        | Numeric only (0-9), greater than 0.00 and less than 100,000,000.00                                                                                                    |            |
| Issued Date                                     | position<br>3                                        | Numeric date in specified format (for example, MMDDYY)                                                                                                    |            |
| Issue Type                                      | position 6                                           | Issue, I, Void, V                                                                                                    |            |
| Debit/Credit (optional)                         | position                                             | Debit, D, Credit, C                                                                                                    |            |
| Payee (Optional)                                | position 4                                           | Alpha (a-z, A-Z), numeric (0-9), special characters (including spaces), 96 characters max                                                                                   |            |
| Complete Previous                               |                                                      |                                                                                                    |            |
| Add File Definition Cancel                      |                                                      |                                                                                                    |            |

Changing Delimited Import Definitions for Check Issues

- 1. Click Account Services > Positive Pay > Import issues.
- 2. Click the link in the Name column for the file you want to change.
- 3. Change the file import definition as needed by clicking the **C** Edit icon beside the <u>Description</u>, Characteristics, <u>Default</u> <u>field values</u>, or <u>Edit field properties</u>.
- 4. Once changes have been made, click Save Changes

| Construction                                                                                                    | Samular<br>ng<br>1<br>Minosal (k. 122.00)<br>Ormy<br>2004                     |  |
|----------------------------------------------------------------------------------------------------|-------------------------------------------------------------------------------|--|
| كَشْرَاتُ اللَّهُ اللَّهُ اللَّ<br>كَشَرَاتُ اللَّهُ اللَّهُ اللَّهُ اللَّهُ اللَّهُ اللَّهُ اللَّهُ اللَّهُ اللَّهُ اللَّهُ اللَّهُ اللَّهُ اللَّهُ اللَّهُ اللَّهُ اللَّهُ اللَّهُ اللَّهُ اللَّهُ اللَّهُ اللَّهُ اللَّهُ اللَّهُ اللَّهُ اللَّ<br>كَشَرَاتُ اللَّهُ اللَّهُ اللَّهُ اللَّهُ اللَّهُ اللَّهُ اللَّهُ اللَّهُ اللَّهُ اللَّهُ اللَّهُ اللَّهُ اللَّهُ اللَّهُ اللَّهُ اللَّهُ اللَّهُ اللَّهُ اللَّهُ اللَّهُ اللَّهُ اللَّهُ اللَّهُ اللَّهُ اللَّهُ اللَّهُ اللَّهُ اللَّهُ اللَّهُ اللَّةُ اللَّهُ اللَّهُ اللَّهُ اللَّهُ اللَّهُ اللَّهُ اللَّهُ اللَّهُ اللَّ<br>تُعَالَمُ اللَّهُ اللَّهُ اللَّهُ اللَّهُ اللَّهُ اللَّهُ اللَّهُ اللَّهُ اللَّهُ اللَّهُ اللَّهُ اللَّهُ اللَّهُ اللَّهُ اللَّهُ اللَّلِيلِيلِيلُ<br>تُعَالَهُ اللَّهُ اللَّهُ اللَّهُ اللَّهُ اللَّهُ اللَّهُ اللَّهُ اللَّهُ اللَّهُ اللَّهُ اللَّهُ اللَّهُ اللَّهُ اللَّهُ اللَّهُ اللَّهُ اللَّةُ اللَّةُ اللَّهُ اللَّهُ اللَّهُ اللَّهُ اللَّهُ اللَّهُ اللَّ<br>تُعَالَمُ اللَّهُ اللَّهُ اللَّهُ اللَّهُ اللَّهُ اللَّةُ اللَّالِيلِيلَّةُ اللَّ<br>تُعَالِيلُولِيلَةُ اللَّهُ اللَّهُ اللَّا اللَّهُ اللَّهُ اللَّالِيلَةُ اللَّهُ اللَّهُ اللَّهُ اللَّهُ اللَّةُ اللَّهُ اللَّهُ اللَّةُ اللَّهُ اللَّهُ اللَّةُ اللَّةُ لِللللَّةُ للللَّةُ اللَّالِ الللَّةُ اللَّاللِلللَّةُ اللَّةُ عَاللَّةُ اللَّالِيلَةُ اللَّهُ اللَّالِ لَحَالِيلَةُ اللَّهُ لَقَالِيلِيلَةُ اللَّةُ اللَّةُ لَقَالِيلَةُ اللَّالِيلَةُ اللَّالِيلَّةُ اللَّ<br>تَعَالَيلُولِيلَّةُ اللَّالِيلَةُ اللَّالِيلَةُ اللَّالِيلَةُ اللَّالِيلَةُ لَقَالِيلَةُ اللَّالِيلَةُ اللَّالِي<br>تُعَالا اللَّالَةُ اللَّالِيلَةُ اللَّالِيلَةُ اللَّهُ اللَّالَةُ اللَّالِيلَةُ اللَّالِيلِيلَ<br>تَعَالَيلُولِيلَةُ اللَّالَةُ عَالَةُ اللَّالَةُ اللَّالِيلُولِ اللَّالِيلَةُ لَقَالَةُ لَالَةُعُولَةُ لَاللَّالِ للللللِ لَعَال                                                  | amanan<br>mag<br>*<br>*********************************                       |  |
| boougenie of comment of the formation of the formation of                         | ong<br>s<br>stredukted ( (s. 122.00)<br>SYNYY<br>Server & M                   |  |
| Na Content: In the Yamp Area of the Content of the Yamp Area of The Yamp Area of The Yamp A                         | s<br>winstake ( (a. 122.00)<br>ovyryw                                         |  |
| 14 hijus i para<br>Datastatistik Silasi Anton International International                        | w mouled ( ( = 123.00)<br>DAYNY<br>2000                                       |  |
| Characteristics         EPP         Description           Marcel France         Description         Description           Data De Peder Aubust (Nytions)         EPP         Description         Description           Marcel France         Description         Description         Description         Description           Marcel France         EPP         Description         Description         Description         Description           Marcel France         EPP Learner         EPP Learner         Description         Description         Descrip                                                                                                    | winduale (i.e. 722.00)<br>OYYYY<br>Server &                                   |  |
| لا تعلیم ( کراندی) ال کی<br>کیلیم ( کراندی) ال کیلیم<br>کیلیم ( کراندی) ال کیلیم<br>کیلیم ( کراندی) ال کیلیم<br>کیلیم ( کراندی) کیلیم<br>کیلیم ( کراندی) کیلیم<br>کیلیم ( کراندی) کیلیم ( کراندی) کیلیم<br>کیلیم ( کراندی) کیلیم ( کراندی) کیلیم<br>کیلیم ( کراندی) کیلیم ( کراندی) کیلیم<br>کیلیم ( کراندی) کیلیم ( کراندی) کیلیم ( کراندی) کیلیم<br>کیلیم ( کراندی) کیلیم ( کراندی) کیلیم ( کراندی) کیلیم<br>کیلیم ( کراندی) کیلیم ( کراندی) کیلیم ( کراندی) کیلیم ( کراندی) کیلیم<br>کیلیم ( کراندی) کیلیم ( کراندی) کیلیم (        | vi lavidad ( la 122 00)<br>Sorrore<br>Sorrore Mri                             |  |
| Nach Frank U. M. Market State State                          | NOVYY<br>Nova                                                                 |  |
| Markali Fahls' Valuera (Dystand) (D)<br>WA TRIC WATTER (D)<br>WA TRIC WATTER (D)<br>The Construction of the Construction of the Second<br>The Construction of the Second Intervention<br>The Markane Markane The Second Intervention<br>The Markane The Second Intervention of the Second Intervention<br>The Markane The Second Intervention of the Second Intervention<br>The Markane The Second Intervention of the Second Intervention<br>The Markane The Second Intervention of the Second Intervention<br>The Markane The Second Intervention of the Second Intervention<br>The Markane Intervention of the Second Intervention of the Second Intervention<br>The Markane Intervention of the Second Intervention of the Second Interventinterventinterventintervention of the Second Interventi | 10949<br>Served Ber                                                           |  |
| NACTEC 0911<br>Concerner 0911<br>Concerner 0912 Not 0911<br>And Phyperise 2011<br>The field properties lastic socials in the data in the world<br>Field Name Position Notices Not 0911<br>Field Name Position Notices Not 0911                                                                                                    | 19949<br>Sarraul Art                                                          |  |
| occoart on you have been been been been been been been be                                                                                                    | Sarrad Let                                                                    |  |
| one Type: New and Type: New Add New Add Ne<br>Add New Add New Add New Add New Add New Add New Add New Add New Add New Add New Add New Add New Add New Add New Add New Add New Add New Add New Add New Add New Add New Add New Add New Add New Add New Add New Add New Add New Add New Add                      |                                                                               |  |
| Inter Action: Add<br>held Properties:<br>The Field properties below describe the relative facetains for the data in the neutral<br>Field Name Peoplies Number<br>Oesch Aumor 11o 10                                                                                                    |                                                                               |  |
| Teld Properties Control of the index in the relative functions for the data in the record<br>Field Name Paulian Number<br>Creck Number 150 10                                                                                                    |                                                                               |  |
| The field properties below describe the relative locations for the data in the record. Field Name Position Number Oteck Number 1 to 10                                                                                                    |                                                                               |  |
| Field Name Position Number<br>Check Number 1 to 10                                                                                                    | Not used" indicates that the field will not be present in the uploaded file   |  |
| Check Number 1 to 10                                                                                                    | Valid Field Properties                                                        |  |
|                                                                                                    | Numeric only (0.9), 15 characters max                                         |  |
| Amount 11 to 20                                                                                                    | Numeric only (0-9), greater than 0.00 and less than 100,000,000 00            |  |
| Issued Date 31 to 40                                                                                                    |                                                                               |  |
| Debit/Credit (Optional) 41 to 50                                                                                                    | Numeric date in specified format (for example, MMCOYY)                        |  |
| Payee (Optional) 70 to 80                                                                                                    | Numeric date in specified format (for example, MMSDVY)<br>Debit, D, Credit, C |  |

Deleting Delimited File Import Definitions for Check Issues

Note: File import definitions cannot be recovered once deleted.

- 1. Click Account Services > Positive Pay > Import issues
- 2. Click the link in the Name column for the file you want to delete.
- 3. Click the  $\otimes$  **Delete** icon

| < Back                                             | File Definition Details            |
|----------------------------------------------------|------------------------------------|
| Description 🗹 🛞                                    |                                    |
|                                                    |                                    |
| Definition Name:                                   | ABC Company                        |
| Definition Name:<br>Description:                   | ABC Company<br>Operating           |
| Definition Name:<br>Description:<br>File Contents: | ABC Company<br>Operating<br>Issues |

4. Verify the definition as needed and then click **Delete**.

| Are you sure you want to del     Once deleted, the file import                 | ete this file Definition?<br>definition cannot be recovered. |                                                                                          |  |  |  |  |
|--------------------------------------------------------------------------------|--------------------------------------------------------------|------------------------------------------------------------------------------------------|--|--|--|--|
| Description                                                                    |                                                              |                                                                                          |  |  |  |  |
| efetter Name:                                                                  |                                                              | ARC Company                                                                              |  |  |  |  |
| lescription:                                                                   |                                                              | Operating                                                                                |  |  |  |  |
| de Contente:                                                                   |                                                              | lature .                                                                                 |  |  |  |  |
| ie iype.                                                                       |                                                              | 189                                                                                      |  |  |  |  |
| Characteristics                                                                |                                                              |                                                                                          |  |  |  |  |
| imount Format:                                                                 |                                                              | cimal included ( Le. 123.00)                                                             |  |  |  |  |
| Detail (Friender) Detail (Friedder) (Friedder)<br>Detail (Friender) MMXD2/PVPY |                                                              |                                                                                          |  |  |  |  |
| Refault Field Values (Optional)                                                |                                                              |                                                                                          |  |  |  |  |
| IDA/TRC:                                                                       |                                                              | 051409949                                                                                |  |  |  |  |
| locount:                                                                       |                                                              | Second Art                                                                               |  |  |  |  |
| зазе Туре:                                                                     |                                                              | 100                                                                                      |  |  |  |  |
| ssae Action:                                                                   |                                                              | A01                                                                                      |  |  |  |  |
| Weld Properties                                                                |                                                              |                                                                                          |  |  |  |  |
| he field properties below describe th                                          | e relative locations for the data in t                       | te record. "Not used" indicates that the field will not be present in the uploaded file. |  |  |  |  |
| Field Name                                                                     | Position Number                                              | Valid Field Properties                                                                   |  |  |  |  |
| Check Number                                                                   | 1 to 10                                                      | Nametic only (0-9), 15 characters max                                                    |  |  |  |  |
| Amount.                                                                        | 11 to 20                                                     | Nameric only (6-9), greater than 0.00 and less than 100,000,000.00                       |  |  |  |  |
| Issued Date                                                                    | 31 10 40                                                     | Nameric date in specified format (for example, MMDDYY)                                   |  |  |  |  |
| Debit/Credit (Optional)                                                        | 41 10 50                                                     | Debit, D. Credit, C                                                                      |  |  |  |  |
|                                                                                |                                                              |                                                                                          |  |  |  |  |

5. The File Definition Deletion Confirmation alert will appear.

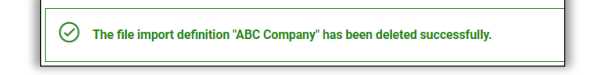

#### Correcting Check Issues

Company users can update the amount, issued, date, or payee on check issues that do not match the information on the corresponding checks. When a check issue is updated to match the exception, the exception is removed from the Manage Exceptions page.

- 1. Click Account Services > Positive Pay > Update issues
- 2. Complete the following fields and then click **Search**:

| View Criteria           | All accounts, entitled, or recently used accounts. |  |  |
|-------------------------|----------------------------------------------------|--|--|
| Account                 | Select an account.                                 |  |  |
| Date range              | Specific date, From/To, or Previous business day   |  |  |
| Include                 | Exception issue items or Outstanding issue items   |  |  |
| Check number (optional) | Type a specific check number                       |  |  |

#### 3. Click Continue

- 4. Click the link in the Check column for the issue you want to correct.
- 5. Correct the selected exception or outstanding issue by clicking the 🗹 Edit icon beside the Issues Details heading
- 6. Change the **Item Details** options as needed and then click **Continue**.
- 7. Verify the information as needed and then click **Save changes**.

| Issue Verification  | 2          |
|---------------------|------------|
| Account Information |            |
| Account:            | *0192      |
| Item Details        |            |
| Check Number:       | 488975     |
| Issued Date:        | 10/13/2022 |
| Issued Amount:      | \$0.00     |
| Payee:              |            |
| Save Changes        | Cancel     |

**Deleting Outstanding Check Issues** 

- 1. Click Account Services > Positive Pay > Update issues
- 2. Complete the following fields and then click Search:

| View Criteria           | All accounts, entitled, or recently used accounts. |  |  |
|-------------------------|----------------------------------------------------|--|--|
| Account                 | Select an account.                                 |  |  |
| Date range              | Specific date, From/To, or Previous business day   |  |  |
| Include                 | Exception issue items or Outstanding issue items   |  |  |
| Check number (optional) | Type a specific check number                       |  |  |

- 3. Click Continue
- 4. Click the 😣 **Delete** icon beside the check you wish to delete.

| Select Issue                 |                        |             |               |       | ۲          |
|------------------------------|------------------------|-------------|---------------|-------|------------|
| View Onter a                 |                        |             |               | Moo   | dfy Search |
| (To view and edit details, o | click the check number | )           |               |       |            |
| Account                      | Check ↑                | Issued Date | Issued Amount | Payee |            |
| 10.00                        | 48893                  | 10/13/2022  | \$0.00        |       | 8          |
|                              | 48897                  | 10/13/2022  | \$1.00        |       | 8          |

#### 5. Click Yes, Delete.

| Verify Issue Deletion                       |            |  |  |  |  |  |
|---------------------------------------------|------------|--|--|--|--|--|
| Once deleted, the item cannot be recovered. |            |  |  |  |  |  |
| New selection                               |            |  |  |  |  |  |
| Account:                                    | *0192      |  |  |  |  |  |
| Check Number:                               | 48893      |  |  |  |  |  |
| Issued Date:                                | 10/13/2022 |  |  |  |  |  |
| Issued Amount: \$0.00                       |            |  |  |  |  |  |
| Payee:                                      |            |  |  |  |  |  |
|                                             |            |  |  |  |  |  |
| Yes, Delete Cancel                          |            |  |  |  |  |  |
|                                             |            |  |  |  |  |  |

Viewing/Downloading Check Issue File Content

Company users responsible for approving check issue files can view and/or download the content of files <u>before</u> approving them.

- 1. Click Approvals > Files
- 2. Scroll to the Positive Pay Issue Files section and then click the relevant link in the File Name column.

| Approve File                  |                          |                          |                                             |                                         |               |  |
|-------------------------------|--------------------------|--------------------------|---------------------------------------------|-----------------------------------------|---------------|--|
| o approve this file, click "A | Approve." To delete this | file, click "Delete this | file." To view details for a different file | , return to Issue Approval - Selection. |               |  |
| File Information              |                          |                          |                                             |                                         | Delete this f |  |
| Status:                       | Pending Approval         |                          |                                             |                                         |               |  |
| File Name:                    | MICASH_Test_File         |                          |                                             |                                         |               |  |
| Total records:                | 2                        |                          |                                             |                                         |               |  |
| lssues in file:               | 2                        |                          |                                             |                                         |               |  |
| Total amount for issues:      | \$1,106.17               |                          |                                             |                                         |               |  |
| Voids in file:                | 0                        |                          |                                             |                                         |               |  |
| Total amount for voids:       | \$0.00                   |                          |                                             |                                         |               |  |
| Uploaded by:                  | AUSER                    |                          |                                             |                                         |               |  |
| Upload date:                  | 10/11/2016 06:28:49      | PM (ET)                  |                                             |                                         |               |  |
| Approval History Int          | formation                |                          |                                             |                                         |               |  |
| Approval status: 0 of 2 reco  | eived                    |                          |                                             |                                         |               |  |
| Action                        |                          | User ID                  | Date                                        | Time                                    |               |  |
| Enter Request                 |                          | AUSER                    | 10/11/2016                                  | 06:28:49 PM (ET)                        |               |  |
|                               |                          |                          |                                             |                                         |               |  |

Approving Check Issues and Check Issue Files

Company users can approve individual outstanding check issues and issue files.

- 1. Click Approvals
- 2. Do one of the following:
  - a. Click the **Issues** tab, click the check box beside each issue you want to approve OR
  - b. Click the Files tab and scroll to the Positive Pay Issue Files section.
- 3. Click Approve Selected.

| Transiera Transactiona               | Templates                   | Scheduled Requests         | Issues          | Files         | Users                                    |
|--------------------------------------|-----------------------------|----------------------------|-----------------|---------------|------------------------------------------|
| < Back                               |                             |                            | Issues File     | Detail        |                                          |
| Approve Issues File De               | etails                      |                            |                 |               |                                          |
| New Selection                        |                             |                            |                 |               |                                          |
| To approve this file, click "Approve | a." To delete this file, cl | ick "Delete this file." To | view details fo | r a different | file, return to Issue Approval - Selecti |
| File Information 🛞                   |                             |                            |                 |               |                                          |
| Status                               | Per                         | ding Approval              |                 |               |                                          |
| File Name:                           | tes                         | t1 bd                      |                 |               |                                          |
| Total Records:                       | 0                           |                            |                 |               |                                          |
| ssues in Files:                      | 0                           |                            |                 |               |                                          |
| Fotal Amount for Issues:             | \$0.                        | 00                         |                 |               |                                          |
| Voids in File:                       | 0                           |                            |                 |               |                                          |
| Total Amount for Voids:              | \$0.                        | 00                         |                 |               |                                          |
| Uploaded By:                         | AN                          | KIT1                       |                 |               |                                          |
| Upload Date:                         | 06/                         | 18/2020 11:37:47 AM(E      | T)              |               |                                          |
| Approval History Inform              | nation                      |                            |                 |               |                                          |
| Approval Status:                     | 1 0                         | f 2 received - Ready to    | transmit        |               |                                          |
| ction ↓ User ID Date/Time            |                             |                            |                 |               |                                          |
|                                      | Α                           | NKIT1                      | 06/18           | 3/2020 11:37  | 47 AM(ET)                                |
| Enter Request                        |                             |                            |                 |               |                                          |

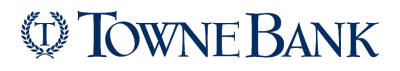

Deleting Unapproved Check Issues and Check Issue Files

- 1. Click Approvals
- 2. Do one of the following:
  - 1. Delete issue files
    - 1. Click the Files tab and scroll to the Positive Pay Issue Files section.
    - 2. Click the **link** in the <u>File Name</u> column.
    - 3. Click the  $\otimes$  **Delete** icon beside the File Information section heading > **Delete**.
- 3. Delete issues
  - 1. Click the **Issues** tab and scroll to the <u>Positive Pay Issues</u> section.
  - 2. Click the **link** in the **Check** column.
  - 3. Click the  $\otimes$  **Delete** icon beside the Account Information section heading > **Delete**.

| Transfers           | Transactions   | Templates | Scheduled Requests | Issues                              | Files | Users |                             |
|---------------------|----------------|-----------|--------------------|-------------------------------------|-------|-------|-----------------------------|
| < Back              |                |           |                    |                                     |       |       | Approve Issue               |
| New Selection       |                |           |                    |                                     |       |       |                             |
| Account Informa     | ation 🛞        |           |                    |                                     |       |       |                             |
| Account:            |                |           |                    | <ul> <li>testing testing</li> </ul> |       |       |                             |
| Item Details        |                |           |                    |                                     |       |       |                             |
| Check Number:       |                |           | 98765              | 4321                                |       |       |                             |
| Amount:             |                |           | \$0.01             |                                     |       |       |                             |
| Issued Date:        |                |           | 12/14              | /2018                               |       |       |                             |
| Issue Type:         |                |           | Issue              |                                     |       |       |                             |
| Payee:              |                |           |                    |                                     |       |       |                             |
| Approval His        | story Informat | tion      |                    |                                     |       |       |                             |
| Approval Status:    |                |           | 0 of 1             | received                            |       |       |                             |
| Action $\downarrow$ |                |           | User ID            |                                     |       |       | Date/Time                   |
| Enter Request       |                |           | 1000 B             |                                     |       |       | 12/14/2018 04:39:30 PM (ET) |
|                     |                |           |                    |                                     |       |       |                             |
| Approve             |                |           |                    |                                     |       |       |                             |
|                     |                |           |                    |                                     |       |       |                             |

Searching for Outstanding Check Issues

Search for outstanding check issue items that have not yet passed the stale date for entitled accounts.

- 1. Click Account Services > Positive Pay > Outstanding issues
- 2. Complete the following fields and then click Generate report:

| Output to         | Screen, CSV, or PDF                                         |  |  |  |
|-------------------|-------------------------------------------------------------|--|--|--|
| View              | All account types or a specific account type like checking. |  |  |  |
| Account           | Accounts entitled to Positive Pay.                          |  |  |  |
| Issued date range | All, Specific date, From/To, Previous business day          |  |  |  |
| Include           | Issues and voids, Issues only, or Voids only                |  |  |  |

| Manage Exceptions                 | Enter Issues | Import Issues | Import Decisions | Update Issues | Exception Decisions | Outstanding Issues | Stale Issues | Issue Status |
|-----------------------------------|--------------|---------------|------------------|---------------|---------------------|--------------------|--------------|--------------|
| Search Outstandin                 | ng Issues    |               |                  |               |                     |                    |              |              |
| Screen (HTML)                     |              |               |                  |               | -                   |                    |              |              |
| Accounts                          |              |               |                  |               |                     |                    |              |              |
| View<br>All Accounts              |              |               |                  |               | *                   |                    |              |              |
| Account<br>All                    |              |               |                  |               | ÷                   |                    |              |              |
| Issue Date Range                  |              |               |                  |               |                     |                    |              |              |
| All                               |              |               |                  |               |                     |                    |              |              |
| <ul> <li>Specific Date</li> </ul> |              |               |                  |               |                     |                    |              |              |
| O Date Range                      |              |               |                  |               |                     |                    |              |              |
| O Previous Business Da            | Y            |               |                  |               |                     |                    |              |              |
| Include                           |              |               |                  |               |                     |                    |              |              |
| Issues and Volds                  |              |               |                  |               |                     |                    |              |              |
| O Issues Only                     |              |               |                  |               |                     |                    |              |              |
| Volds Only                        |              |               |                  |               |                     |                    |              |              |
| Generate Report                   |              |               |                  |               |                     |                    |              |              |

Searching for Stale Check Issues

- 1. Click Account Services > Positive Pay > Stale issues
- 2. Complete the following fields and then click Generate report:

| Output to         | Screen, CSV, or PDF                                         |  |  |  |
|-------------------|-------------------------------------------------------------|--|--|--|
| View              | All account types or a specific account type like checking. |  |  |  |
| Account           | Accounts entitled to Positive Pay.                          |  |  |  |
| Issued date range | All, Specific date, From/To, Previous business day          |  |  |  |

| manage Exceptions          | Enter Issues | Import Issues | Import Decisions | Update Issues | Exception Decisions | Outstanding Issues | Stale Issues | Issue Statu |
|----------------------------|--------------|---------------|------------------|---------------|---------------------|--------------------|--------------|-------------|
| Search Stale Issue         | S            |               |                  |               |                     |                    |              |             |
| Output To<br>Screen (HTML) |              |               |                  |               | -                   |                    |              |             |
| Accounts                   |              |               |                  |               |                     |                    |              |             |
| View<br>Checking Accounts  |              |               |                  |               | -                   |                    |              |             |
| Account<br>All             |              |               |                  |               | -                   |                    |              |             |
| ssue Date Range            |              |               |                  |               |                     |                    |              |             |
| <ul> <li>All</li> </ul>    |              |               |                  |               |                     |                    |              |             |
| Specific Date              |              |               |                  |               |                     |                    |              |             |
| Date Range                 |              |               |                  |               |                     |                    |              |             |
|                            |              |               |                  |               |                     |                    |              |             |

### **File Formats & Requirements**

Field requirements and formats for **Delimited** and **Fixed** file definitions.

| Field        | Required                         | Supported Formats/Characters                                                                                                    |
|--------------|----------------------------------|----------------------------------------------------------------------------------------------------|
| Amount       | Yes                              | Dollar amounts with or without a decimal (.) or dollar sign (\$). If the decimal is not included, the customer needs to select an applied decimal format, Whole Dollar (123 =123.00) or Implied (123 =1.23).         |
| Issue Date   | Yes                              | MMDDYY, MMDDYYYY, MM/DD/YY, YYMMDD, YYYYMMDD,<br>YY/MM/DD, MM/DD/YYYY, MM-DD-YY, MM-DD-YYYY,<br>YYYY/MM/DD, YY-MM-DD, YYYY-MM-DD                                                                                     |
| ABA/TRC      | No, if default is value defined. | Numbers 0 - 9. Must match the routing number (ABA/TRC) set up with your financial organization.                                                                                                    |
| Account      | No, if default is value defined. | Numbers 0 - 9. Must match the account number setup with your financial organization.                                                                                                    |
| Check Number | Yes                              | Numbers 0 - 9. Up to 15 characters allowed.                                                                                                    |
| Issue Type   | No, if default is value defined. | I for issue or V for void (not case sensitive). If this field is undefined or has characters other than I or V, it defaults to I for issue.                                                                          |
| Debit/Credit | No                               | Not a required field and not required in file or mapped in field definition.                                                                                                    |
| Issue Action | No, if default is value defined. | A for add or D for delete. If this field is left blank or has characters<br>other than A or D, it defaults to A for add. This field must be mapped,<br>however you do not need to include it within the actual file. |
| Payee Name   | No                               | Letters A - Z and numbers 0 - 9. Up to 96 characters allowed for non-<br>payee positive pay accounts. Up to 80 characters allowed for payee<br>positive pay accounts.                                                |